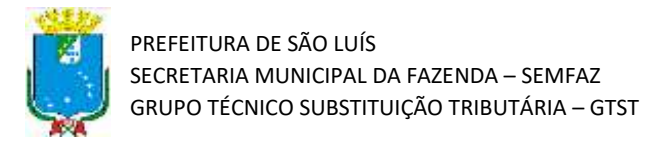

## Tutorial de Solicitação de Certidão de Não Retenção - CNR

Atualizado em 28/01/2022

## Introdução

Olá!! Este material tem o objetivo de apresentar o procedimento para que o prestador de serviço estabelecido em outro Município solicite a Certidão de Não Retenção - CNR. Importante ressaltar que a solicitação da CNR está condicionada ao prévio cadastramento no *Cadastro de Empresas Não Estabelecidas*.

**Atenção!** Este tutorial foi elaborado utilizando o Sistema Tributário Municipal em ambiente de simulação, e por isso qualquer informação fiscal de contribuintes que apareça nos exemplos são fictícias.

## Passo a Passo

1) Acesse o portal do Sistema Tributário Municipal (STM). Para isso entre na página da Secretaria da Fazenda Municipal (https://www.semfaz.saoluis.ma.gov.br/) e procure pelo link para o STM.

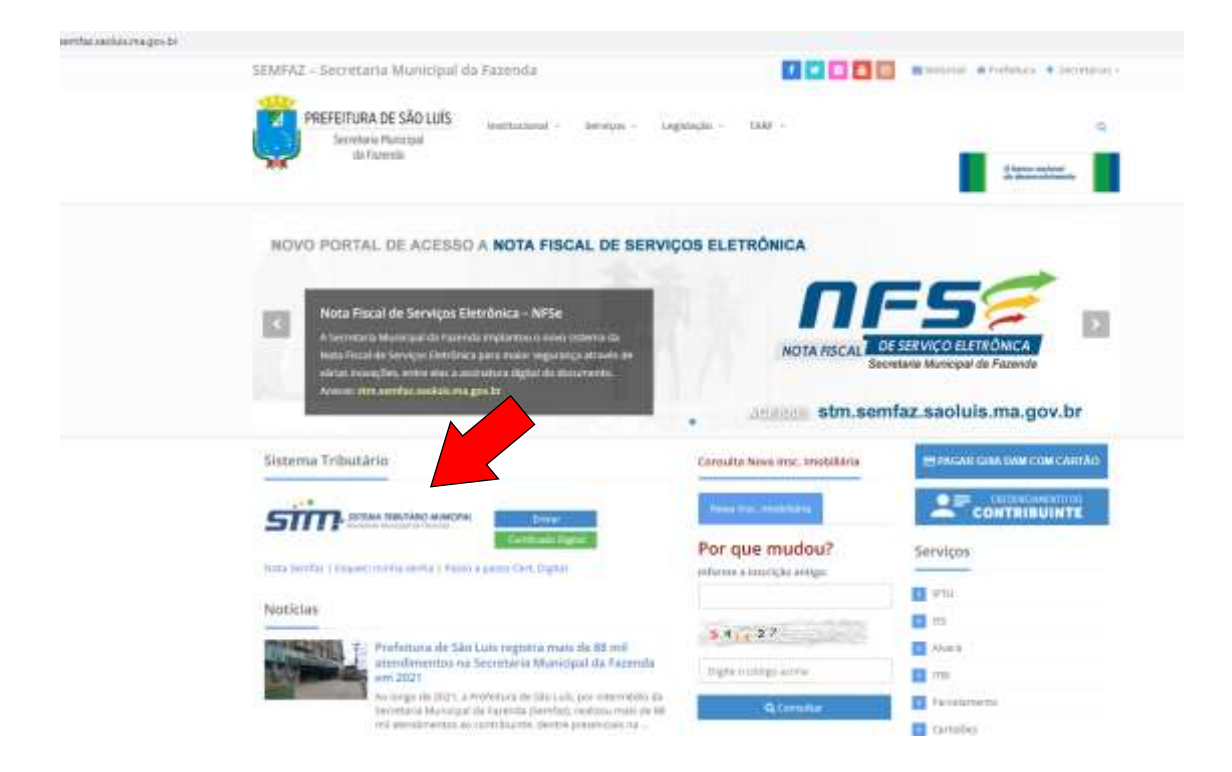

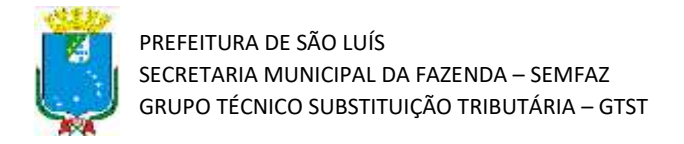

2) Acesse o link para o portal do STM e preencha com seu login e senha. O login é seu CNPJ e a senha é a escolhida no momento de cadastramento no CENE.

| who sender sectors magnetic behavior to detail and oper bosing of |                                 |                                        |
|-------------------------------------------------------------------|---------------------------------|----------------------------------------|
| PROFESSION NO. SALES OF<br>Structures in Concession               |                                 | Não contem acessar Di Acdessas Similar |
| AND A CONTRACTOR OF A DATA OF A DATA                              |                                 |                                        |
|                                                                   |                                 |                                        |
|                                                                   | SISTEMA TRIBUTÁRIO MUNICIPAL    |                                        |
|                                                                   | Secretaria Municipal da Fazanda |                                        |
|                                                                   | 🖨 Anesco Restrito               |                                        |
|                                                                   | ( A)                            |                                        |
|                                                                   | A                               |                                        |
|                                                                   | Experimente ante                |                                        |
|                                                                   |                                 |                                        |
|                                                                   |                                 |                                        |
|                                                                   |                                 |                                        |

3) Após a realização do login, siga o caminho CENE → CONTRIBUINTE → SOLICITAÇÃO DE CNR, a tela abaixo será apresentada.

| Contraction of Assess                                                                                                    |                                                                  |          | B B A            |
|----------------------------------------------------------------------------------------------------|------------------------------------------------------------------|----------|------------------|
| Solicitação de CNR                                                                                                    |                                                                  |          |                  |
| Deales do Contribuinta<br>or / pare<br>D220.04.000000     D220.04.000000     D220.04.000000     D220.04.00000     O220.0000     O220.0000 | Aufo Inni ( 1800)<br>1208-1204 ( 1210-1200)<br>Kada Inni ( 1800) |          | • <b>2</b> 10000 |
| 🗑 Olijetu du Contrato*                                                                                                    |                                                                  |          |                  |
|                                                                                                    |                                                                  |          |                  |
| Name & Datase                                                                                                    |                                                                  | tala har |                  |
| tama a latas<br>© Documento(s)                                                                                                    |                                                                  | C        |                  |

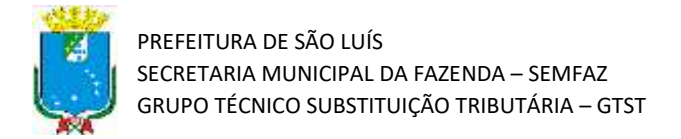

4) Insira as informações solicitadas nos campos disponíveis. No campo "serviços" poderá ser adicionado mais de um serviço.

|   | Contraction of the second second seco |                                                             | <u>.</u>                  | antiarra magnia talan       |  |
|---|----------------------------------------------------------------------------------------------------|-------------------------------------------------------------|---------------------------|-----------------------------|--|
|   | Solicitação de CNR                                                                                                    |                                                             |                           |                             |  |
|   | 🛦 Dados do Contribuinta                                                                                                    |                                                             |                           |                             |  |
| • | 01,1000                                                                                                    | Aprile Scotta ( Wolfer*<br>2020/0.2020/44-2021/0.2020/0.004 |                           |                             |  |
|   | & Dadee do Contratante                                                                                                    |                                                             |                           |                             |  |
|   | (H) (M)                                                                                                    | Sarie Leve / News                                           |                           |                             |  |
|   | Sec."                                                                                                    |                                                             |                           | -                           |  |
|   | ₩ Objeta da Contrata*                                                                                                    |                                                             |                           | - Contraction of the second |  |
|   |                                                                                                    |                                                             |                           |                             |  |
|   |                                                                                                    |                                                             |                           |                             |  |
|   |                                                                                                    |                                                             |                           |                             |  |
|   | Name + Caluer                                                                                                    | freed (and *                                                | fields Paid**             |                             |  |
|   | Name & Datase                                                                                                    | Anima lande"                                                | fees hat                  |                             |  |
|   | terret + listate<br>© Documento(x)<br>That                                                                                                    |                                                             | the galaxies - Taxan da A | ngalan Administ             |  |

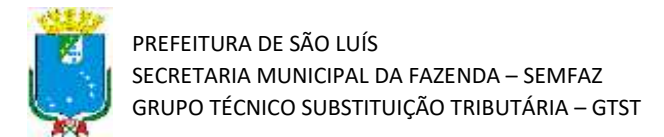

 Após o preenchimento de todos os campos, é preciso anexar a documentação obrigatória (em formato PDF) clicando em "Selecionar Arquivo".

| Titulo                                                                                                    | Obrigatório Nome do Arquivo | Anexar                                         |
|----------------------------------------------------------------------------------------------------|-----------------------------|------------------------------------------------|
| Opia da natrumento de constituição da Pessia Solitica                                                                                                    | 500 C                       | + Selecionar Artsuno (pdf)                     |
| Spia de comprevante de Inscrição da empresa no Cadastro Nacional da Pessoa Jucidica - CNPJ da Receita Federal do<br>Insci - RFB                                           | Sim                         | + Selecionar Arquive (pdf)                     |
| ópia do Documento de Identidade do sócio da empresa com representatividade para hurer a solicitação de inocrição                                                          | -                           | Seleconar Arquino (pdf)                        |
| ópia do CPF do sócio da empresa com representatividade para fazer a solicitação de inscrição                                                                              | Sm                          | <ul> <li>Selectoriar Angulivo (pdf)</li> </ul> |
| Apria do rectos de entrega da Relação Anual de Informações Sociais - RAIS, relotiva ao estabelecimento, dos 2 (dob)<br>montórios antenieros ae da selicitação da inconção | 600                         | + Selecionar Arquinin (pdf)                    |
| xocumento com fotografias do estabelecimento, das instalações internas, da factuada frontal onde apareça o número<br>lo Imóvel, de detalhe do número do imóvel            | Sm                          | + Selecionar Arounio (pdf)                     |
| Cépia das faturas dos últimos 6 (meses) da conta de energía elétrica em que conste o endereço da empresa                                                                  | 500                         | 🔶 Selecioriar Arquisio (pdf).                  |
| Spia da lançamente da Imposte Predial e Territorial Urbano - IPTU do imóvel onde a empresa está estabelecida,<br>eferente ao exercicio comente ou anterior                | Sim                         | Selectoriar Arquivio (pdf)                     |
| Centrato de Prestação de Serviço                                                                                                    | 500                         | + Selectoriar Arquivo (pdf)                    |
| ópia das faturas dos últimos 6 (ses) meses de pelo menos I (um) número de telefone em que conste o endereço da<br>mpresa                                                  | SIII                        | Selectonar Arquivo (pdf)                       |
| Cipia das faturas dos últimos 6 (meses) da costa de água e esgotó em que conste o endereço da empresa, sometite<br>puando a fatura for individualitada                    | (COM)                       | + Selectorier Actuavo (pdf)                    |
| úpia do cantrato de locação do imbvel, onde a empresa está estabelecida, se for o cielo, com firma reconhecida dos<br>opratários                                          | 255                         | + Serecionar Acquisio (pdf)                    |
| hocuração com firma reconhecida, acompanhada de cópia do RG e do CIF do mandante e do mandatário da<br>micuração                                                          |                             | + Seleconar Areanin (pdf)                      |
|                                                                                                    |                             | Nerthum and                                    |
| II Observações                                                                                                    |                             | 10-                                            |

€ Voltar

B Limpar

## Dica!!!

- Caso não tenha algum dos documentos exigidos na solicitação, anexe o documento disponível mais similar, ou caso não tenha, anexe no lugar um documento justificando a ausência. Isso permitirá a análise do caso.
- Todos os documentos exigidos na solicitação se referem somente ao prestador de serviço.
- Caso não sejam anexados todos os documentos obrigatórios, ocorrerá falha na solicitação.
- Caso o formato dos arquivos não esteja em PDF, ocorrerá falha na solicitação.
- Caso o contribuinte tenha duas inscrições municipais cadastradas do STM, ocorrerá falha na solicitação.

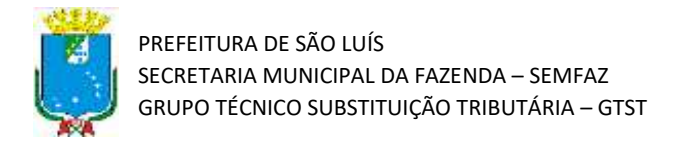

6) Após preencher todos os campos corretamente e anexar toda a documentação obrigatória, a Solicitação de CNR será efetivada com sucesso. Será disponibilizado um "Número de Solicitação de CNR", que permitirá acompanhar o processo.

| 8-     |                                                              | <u>.</u>          |
|--------|--------------------------------------------------------------|-------------------|
| Operad | in realizada com aucesso                                     |                   |
|        | of Selectação de CMR efetuada com succeso.                   |                   |
|        | W Research die Technika die Unite 12000 21200020001258802.00 |                   |
|        | - vene                                                       | dd Russel Princip |
|        |                                                              |                   |
|        |                                                              |                   |